# Termostat řady BAC-6000

#### PARAMETRY

- Napájení 90-250 V AC 50/60Hz
- Maximální spínaný proud 16 A / 250 V
- Teplotní rozsah regulace 5 35 °C
- Přesnost měření ±0,5 °C
- Externí teplotní senzor NTC 10k
- Pohotovostní spotřeba <0,3W</li>
- Možnost programování na týden (5+2 / 6+1 / 7) a 6 cyklů pro každý den
- IP krytí IP20 (vhodný do interiéru)

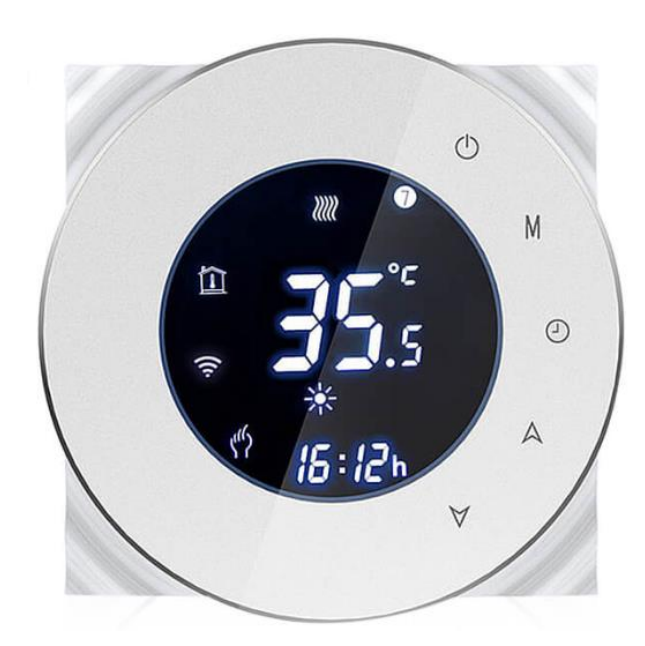

#### ZÁKLADNÍ FUNKCE

- Kromě dotykového ovládání umožňuje také ovládání přes Wi-Fi
- Přesnost 0,5 °C udržuje teplotu v komfortním rozmezí
- Paměť nastavených hodnot při vypnutí termostatu
- Programování 5+2 (pracovní dny + víkend) maximalizuje pohodlí a úsporu energií
- Možnost vytvoření skupin pro centralizované (skupinové) ovládání zaručuje společné ovládání všech termostatů najednou
- Podpora hlasového ovládání přes Amazon Alexa, Google Home, Tmall Genie, IFTTT
- Aplikace v českém jazyce
- Neomezené množství chytrých scén přes aplikaci Tuya
- Vhodný k ovládání přímotopů, elektrických podlahových rohoží a topných kabelů

# **POPIS OBRAZOVKY TERMOSTATU**

- 1. Pondělí až neděle (1 = Pondělí; 7 = Neděle)
- 2. Indikace zobrazení pokojové teploty
- 3. Indikace nastavení teploty
- 4. Indikace zobrazení teploty podlahy
- 5. Ikonka Wi-Fi (párování s aplikací)
- 6. Indikace automatického režimu
- 7. Indikace manuálního režimu
- 8. Zobrazení času
- 9. Indikace zapnutého vytápění
- 10. Teplota (aktuální či požadovaná)
- 11.Tlačítko zapnutí/vypnutí
- 12. Časová pásma denních programů
- 13. Tlačítko M Přepínání módů
- 14.Zobrazení jednotek měření (°C nebo °F)
- 15.Zobrazení vlhkosti (u tohoto modelu nedostupné)
- 16.Tlačítko "Hodiny"
- 17.Šipka nahoru
- 18.Šipka dolů
- 19.Časování (vypnuto/zapnuto)

# **INSTALACE A ZAPOJENÍ**

# Upozornění

Přesto, že je instalace zařízení velmi jednoduchá, doporučujeme svěřit ji kvalifikované osobě oprávněné k instalacím elektrozařízení podle vyhlášky č. 50 § 6 (osoba znalá)

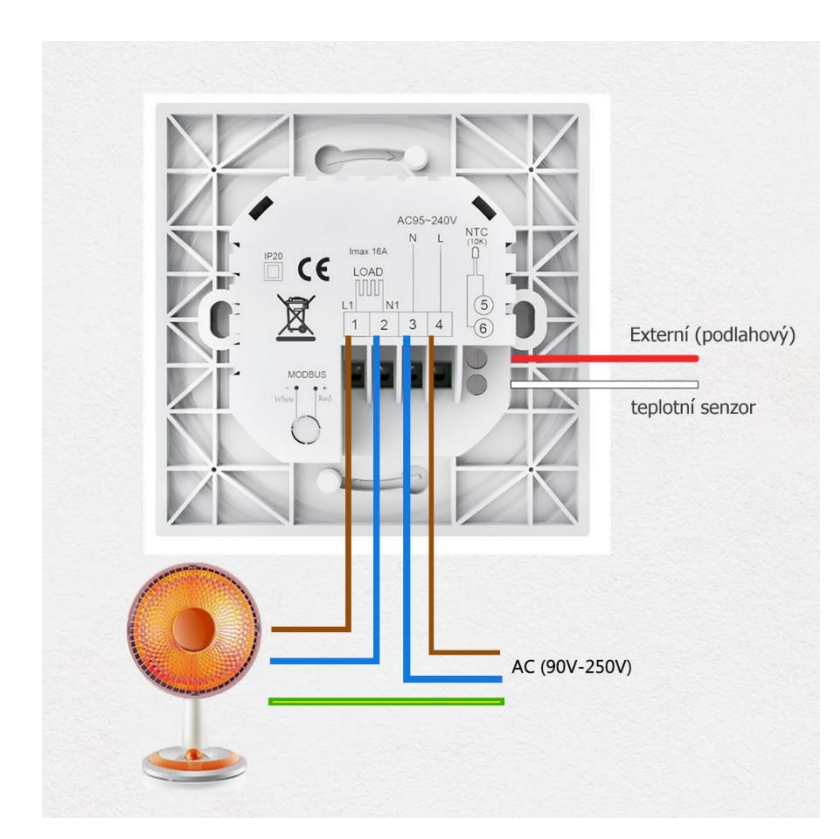

Na kontakty 3 a 4 připojte napájení 230 V, **chráněné jističem** 16 A

Na kontakty 1 a 2 připojte spotřebič (například elektrické podlahové topení)

4 - L = Line = fázový, pracovní (černý / hnědý) vodič (vstup)
3 - N = Neutral = Nulový, nulovací, pracovní střední (modrý) vodič N (vstup)
2 - N výstup
1 - L výstup

Na kontakty 5 a 6 připojte přiložený podlahový senzor

Přívodní ochranný (žluto-zelený) vodič PE propojte přímo s ochranným vodičem spotřebiče.

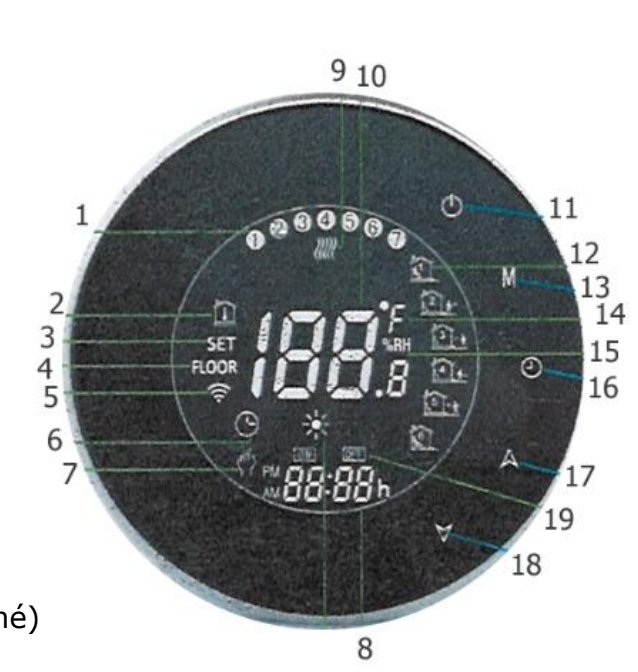

# KONTROLA PŘED PŘIPOJENÍM DO APLIKACE

- 1. Telefon nebo tablet musí být připojen k 2,4GHz Wi-Fi síti
- Termostat podporuje pouze Wi-Fi síť o frekvenci 2,4 GHz, Pokud Váš router disponuje oběma frekvencemi (2,4 i 5 GHz), doporučuje se 5GHz síť přejmenovat (jiné SSID) nebo dočasně vypnout
- 3. Stáhněte a nainstalujte aplikaci Tuya Smart nebo Smart Life (dostupné pro iOS a Android)
- 4. Ujistěte se, že Váš telefon či tablet a termostat jsou v dosahu Wi-Fi signálu
- 5. Ujistěte se, že Váš router nemá v konfiguraci zapnuto "Filtrování MAC adres"

#### PŘIDÁNÍ TERMOSTATU DO MOBILNÍ APLIKACE

- 1. Ujistěte se, že telefon je připojen ke správné 2,4GHz síti (k té síti, ke které hodláte připojit termostat)
- Zapojený termostat vypněte (Tlačítko 11 zapnout/vypnout na pravé horní straně). Podsvícení termostatu zhasne.
- 3. Podržte na termostatu šipku dolů (18) po dobu 8 sekund na displeji termostatu se rozbliká ikonka Wi-Fi (5)
- 4. V mobilní aplikaci klikněte na + (přidat nové zařízení) v pravém horním rohu obrazovky
- 5. Vyberte "Malé domácí zařízení / Small Home Appliance" a dále vyberte "Termostat"
- 6. Potvrďte tlačítko "Confirm indicator blink rapidly" (potvrďte, že indikátor Wi-Fi bliká)
- 7. Vložte správné heslo k 2,4GHz Wi-Fi síti a stiskněte tlačítko OK
- 8. Párování proběhne automaticky. Na konci párovacího procesu budete vyzvání k přejmenování zařízení
- 9. Nyní můžete telefon či tablet odpojit z dané Wi-Fi sítě a ovládat termostat odkudkoliv na světě.
- 10.Pokud je potřeba termostat přenést na jinou Wi-Fi síť nebo pokud se parametry sítě změní, je nutné provést párování znovu

Termostat se v seznamu Tuya zařízení zobrazí takto

C

Tlačítko na pravé straně slouží k rychlému zapnutí/vypnutí termostatu

| 19.0°C       Komfortní verkoviť tikk voku.         19.0°C       Komfortní verkoviť tikk voku.         Všechna zařízení cottage Home         Image: Skolena chata         Image: Skolena chata         Image: Skolena chat | jays ho            | me ~                                                  | Ū.                |
|----------------------------------------------------------------------------------------------------|--------------------|-------------------------------------------------------|-------------------|
| Všechna zařízení cottage Home                                                                                                    | 19.0°C<br>Venkovni | Komfortní 1021.5<br>teplota Venkovní Vlhkost Venkovní | 2hPa<br>flak vzdu |
| Koupelna chata       U         Back door sensor comap       Example         Kitchen korre       Kitchen korre         SMOKE DETECTOR       U         Smart Plug Office korre       U         Smart Camera test       U                                                                                                    | Všechn             | a zařízení cottage Hon<br>–                           | e ·               |
| Back door sensor<br>contage<br>Kitchen<br>Home<br>SMOKE DETECTOR<br>Smart Plug Office                                                                                                    | 0                  | Koupelna chata                                        | C                 |
| Kitchen         Horne         SMOKE DETECTOR         Smart Plug Office         Horne         Smart camera test                                                                                                    | Q                  | Back door sensor                                      |                   |
| SMOKE DETECTOR                                                                                                    |                    | Kitchen<br>Home                                       |                   |
| Smart Plug Office                                                                                                    | 10                 | SMOKE DETECTOR                                        |                   |
| amart camera test                                                                                                    | 0                  | Smart Plug Office<br>Home                             | ٢                 |
|                                                                                                    | J.                 | smart camera test                                     |                   |

# Po kliknutí na název termostatu se otevře detail zařízení

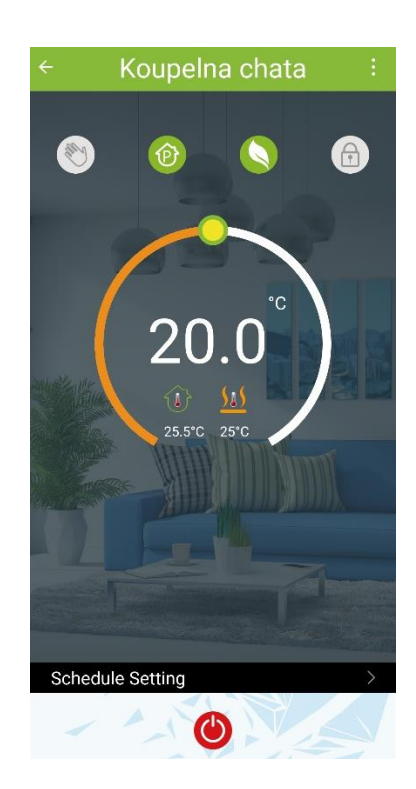

# Vysvětlení jednotlivých ikon

Manuální režim Vypne nastavené programy a bude udržovat ručně nastavenou teplotu

Automatický režim Udržuje teplotu podle předem nastavených programů

Ekonomický režim Nastaví teplotu na 20º C a znemožní změnu požadované teploty

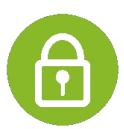

Zámek Uzamkne ovládání termostatu jak z mobilní aplikace, tak z termostatu samotného

\*Hodnotu 20 °C pro Ekonomický režim je možno změnit v rozsahu 0 – 30 °C. (viz odstavec Další možnosti nastavení)

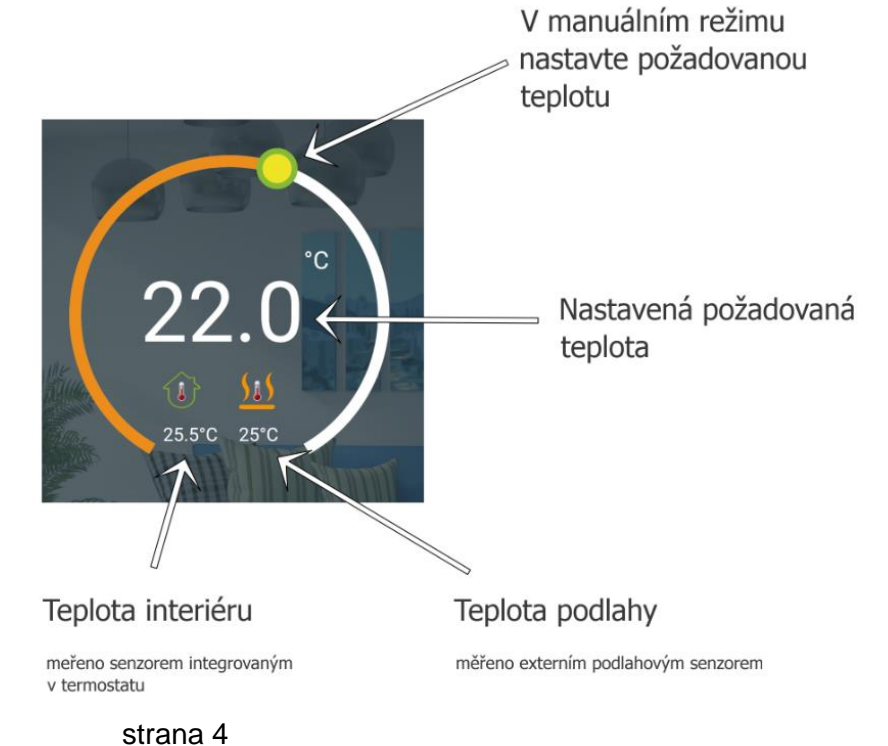

# PROGRAMOVÁNÍ TERMOSTATU

| ÷                   | Schedule Setting |       |        | V aplikaci přepněte termostat do Automatického režimu. V dolr                               |
|---------------------|------------------|-------|--------|---------------------------------------------------------------------------------------------|
| Work Day            | S                |       |        | části obrazovky telefonu se objeví volba "Schedule Settings" =<br>Nastavení plánů/programů. |
|                     |                  | 06:00 | 20°C>  | Termostat umožňuje naprogramovat pro pracovní dny 6                                         |
| <u>2</u> .          |                  | 08:00 | 15°C>  | tak můžete nastavit 6 pásem zvlášť pro sobotu a pro neděli.                                 |
|                     |                  | 11:30 | 15°C>  | Pro jednotlivá pásma můžete nastavit přesný čas, kdy mají zač                               |
| <u>4</u> .          |                  | 13:30 | 15°C>  | a pozadovanou teplotu                                                                       |
| <u>5</u> - <u>+</u> |                  | 17:00 | 22°C>  | Work days = pracovní dny                                                                    |
| <u>6</u>            |                  | 22:00 | 15°C>  | Saturday = sobota<br>Sunday = neděle                                                        |
| Saturday            |                  |       |        |                                                                                             |
| 1                   |                  | 06:00 | 20°C>  |                                                                                             |
| 21-                 |                  | 08:00 | 20°C > |                                                                                             |
| 3-1                 |                  | 11:30 | 20°C>  |                                                                                             |
| <u>4</u> .          |                  | 13:30 | 20°C>  |                                                                                             |
|                     |                  | 0 <   |        |                                                                                             |

# SKUPINY TERMOSTATŮ

Termostat umožňuje vytvoření skupiny termostatů a ovládat tak všechny termostaty ve stejné skupině najednou (synchronizovat termostaty mezi sebou).

1. Pro vytvoření skupiny klikněte na 3 tečky v pravém horním rohu obrazovky (v detailu termostatu).

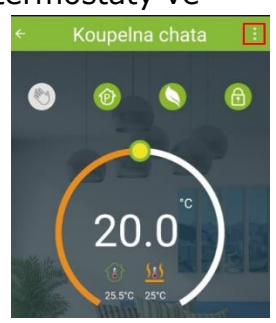

Koupelna chata

0

2. Dále klikněte na Vytvořit skupinu

|                                                                      |           |                      |           |                     |                           | 25.5°C 25°C     |                                                                                |                        |
|----------------------------------------------------------------------|-----------|----------------------|-----------|---------------------|---------------------------|-----------------|--------------------------------------------------------------------------------|------------------------|
| Zakladní informace o zařízení<br>Název zařízení<br>Umístění zařízení | Koupel    | na chata ><br>>      | 3.<br>sku | Zde vyberte<br>pině | všechna zaříze            | ení, která chce | te mít v jedné                                                                 |                        |
| ZKONTROIUjtë sit                                                     | ZKON      | troluj ted >         |           | •                   | < Vyberte zařízení        | Uložit          |                                                                                |                        |
| Alexa GoogleAssist                                                   | IFTTT     | final<br>Tmall Genie |           |                     | Koupelna chata            |                 |                                                                                |                        |
| Ostatní<br>Sdílená zařízení                                          |           | >                    |           |                     | Obývák chata<br>jeys home | $\odot$         | jays home 🗡                                                                    | Q                      |
| Vytvořit skupinu<br>Informace o zařízení                             |           | >                    | 4.        | Skupinu ulož        | te a zadejte je           | jí název        | Overcast           18.3°C         Komfortní<br>Verkovní třejota         1021.4 | \$7hPa<br>hi tlak vzdu |
| FAQ & Feedback<br>Zkontrolujte aktualizaci firmwa                    | ru        | >                    |           |                     |                           |                 | Všechna zařízení cottage Hor                                                   | ne                     |
| Odebrat za                                                           | řízení    |                      |           |                     |                           |                 | Termostaty Chata Skupina                                                       | U                      |
| Obnovit tovární r                                                    | nastavení |                      |           |                     |                           |                 | Obývák chata                                                                   | C                      |

5. Poté se v seznamu zařízení objeví nový virtuální termostat s názvem skupiny, vytvořené v předešlém kroku

Ovládáním tohoto virtuálního termostatu budete ovládat všechny termostaty ve skupině najednou. Můžete tak nastavit společné programy, ovládat termostaty manuálně, přepnout všechny termostaty do ekonomického režimu a také všechny najednou zamknout. Každá změna se okamžitě projeví, popřípadě zobrazí na všech termostatech v jedné skupině.

# KONTROLA TEPLOTY PODLAHY

Potřebujete-li zjistit teplotu podlahy na termostatu, stiskněte šipku dolů (tlačítko 18) a držte po dobu 5 sekund.

# DALŠÍ MOŽNOSTI NASTAVENÍ

Některé systémové funkce termostatu je možné uživatelsky změnit pouze pomocí ovládacích prvků přímo na termostatu. Pro změnu těchto nastavení vypněte termostat tlačítkem 11. Poté stiskněte na termostatu a držte tlačítko 16 (Hodiny) a hned poté stiskněte a držte současně tlačítko 13 (M). Objeví se hodnota -1 (uprostřed) a kód funkce 1 (dole). Tlačítkem M listujte mezi funkcemi a šipkami měňte jejich hodnoty viz následující tabulka

| Kód | Funkce                                                 | Nastavení a možnosti                                                                                                    | Původní<br>nastavení |
|-----|--------------------------------------------------------|----------------------------------------------------------------------------------------------------|----------------------|
| 1   | Kalibrace teploty                                      | -7 až +9 °C                                                                                                    | -1                   |
| 2   | Hystereze                                              | 1 až 5 ⁰C                                                                                                    | 1                    |
| 3   | Nastavení funkce zámku                                 | 00: Všechna tlačítka jsou zamčena, mimo tlačítka č. 11<br>(zapnutí/vypnutí)<br>01: Všechna tlačítka jsou zamčena                                                                                                    | 01                   |
| 4   | Použití senzoru                                        | In: Integrovaný (interní) senzor (pro ovládání a omezení<br>teploty)<br>Ex: Externí senzor (pro ovládání a omezení teploty)<br>Ou: Pouze externí senzor<br>AL: Oba senzory (interní pro ovládání teploty a externí pro<br>omezení teploty) | AL                   |
| 5   | Nastavení minimální teploty                            | 5 - 15 °C                                                                                                    | 05                   |
| 6   | Nastavení maximální teploty                            | 5 - 45 °C                                                                                                    | 35                   |
| 7   | Zobrazení teploty                                      | 00: Zobrazení obou teplot (požadované i aktuální)<br>01: Pouze požadovaná teplota                                                                                                    | 00                   |
| 8   | Minimální nízká ochranná teplota                       | 0 - 10 °C                                                                                                    | 00                   |
| 9   | Maximální vysoká ochranná teplota                      | 25 - 70 °C                                                                                                    | 45                   |
| A   | Ekonomický režim (nemá vliv na ovládání z<br>aplikace) | 00: Ne<br>01: Ano                                                                                                    | 0                    |
| В   | Teplota Ekonomického režimu                            | 0 - 30 °C                                                                                                    | 20                   |
| С   | Jas displeje ve stand-by režimu                        | 3 - 99                                                                                                    | 04                   |